# Configurar a Implantação de Acesso Remoto Zero Trust no Firewall Seguro

## Contents

| Introdução                                                                                       |
|--------------------------------------------------------------------------------------------------|
| Pré-requisitos                                                                                   |
| Requisitos                                                                                       |
| Componentes Utilizados                                                                           |
| Informações de Apoio                                                                             |
| Configurar                                                                                       |
| Diagrama de Rede                                                                                 |
| Configuração de pré-requisito                                                                    |
| Configurações gerais                                                                             |
| Configurar Grupo de Aplicativos                                                                  |
| Grupo de aplicativos 1: Uso do Duo como IdP                                                      |
| Grupo de Aplicativos 2: Usando o Microsoft Entra ID (Azure AD) como IdP                          |
| Configurar aplicativos                                                                           |
| <u>Aplicação 1: Testar a interface do usuário da Web do FMC (membro do grupo de aplicação 1)</u> |
| Aplicação 2: IU da Web do CTB (membro do grupo de aplicações 2)                                  |
| Verificar                                                                                        |
| Monitor                                                                                          |
| Troubleshooting                                                                                  |
| Informações Relacionadas                                                                         |

## Introdução

Este documento descreve o processo de configuração da implantação do Acesso Remoto sem Confiança Sem Cliente em um Firewall Seguro.

## Pré-requisitos

## Requisitos

A Cisco recomenda que você conheça estes tópicos:

- Firepower Management Center (FMC)
- Conhecimento básico da ZTNA
- Conhecimento de SAML (Basic Security Assertion Markup Language)

## **Componentes Utilizados**

As informações neste documento são baseadas nestas versões de software:

- Secure Firewall versão 7.4.1
- Firepower Management Center (FMC) versão 7.4.1
- Duo como provedor de identidade (IdP)
- Microsoft Entra ID (anteriormente, Azure AD) como IdP

As informações neste documento foram criadas a partir de dispositivos em um ambiente de laboratório específico. Todos os dispositivos utilizados neste documento foram iniciados com uma configuração (padrão) inicial. Se a rede estiver ativa, certifique-se de que você entenda o impacto potencial de qualquer comando.

## Informações de Apoio

O recurso Acesso Zero Trust é baseado nos princípios do Acesso à Rede Zero Trust (ZTNA). O ZTNA é um modelo de segurança de confiança zero que elimina a confiança implícita. O modelo concede o acesso de privilégio mínimo depois de verificar o usuário, o contexto da solicitação e depois de analisar o risco se o acesso for concedido.

Os requisitos e limitações atuais para a ZTNA são:

- Compatível com o Secure Firewall versão 7.4.0+ gerenciado pelo FMC versão 7.4.0+ (Firepower 4200 Series)
- Compatível com o Secure Firewall versão 7.4.1+ gerenciado pelo FMC versão 7.4.1+ (Todas as outras plataformas)
- Somente aplicativos da Web (HTTPS) são suportados. Não há suporte para cenários que requerem isenção de descriptografia
- Suporta somente IdPs SAML
- Atualizações de DNS público são necessárias para acesso remoto
- IPv6 sem suporte. Os cenários NAT66, NAT64 e NAT46 não são suportados
- O recurso estará disponível na defesa contra ameaças somente se o Snort 3 estiver habilitado
- Todos os hiperlinks em aplicativos da Web protegidos devem ter um caminho relativo
- Os aplicativos Web protegidos executados em um host virtual ou atrás de balanceadores de carga internos devem usar a mesma URL externa e interna
- · Sem suporte em clusters de modo individual
- Não há suporte em aplicativos com validação de Cabeçalho de Host HTTP estrita habilitada
- · Se o servidor de aplicativos hospedar vários aplicativos e fornecer conteúdo baseado no

cabeçalho SNI (Server Name Indication) no Hello do cliente TLS, a URL externa da configuração do aplicativo de confiança zero deverá corresponder ao SNI desse aplicativo específico

- Suportado somente no Modo Roteado
- Licença inteligente necessária (não funciona no modo de avaliação)

Para obter mais informações e detalhes sobre o Zero Trust Access no Secure Firewall, consulte o <u>Cisco Secure Firewall Management Center Device Configuration Guide, 7.4</u>.

## Configurar

Este documento se concentra em uma implantação de acesso remoto do ZTNA.

Neste cenário de exemplo, os usuários remotos exigem acesso às interfaces de usuário da Web (IU) de um FMC de teste e um Cisco Telemetry Broker (CTB) que são hospedados atrás de um firewall seguro. O acesso a esses aplicativos é concedido por dois IdPs diferentes: Duo e Microsoft Entra ID, respectivamente, como mostrado no próximo diagrama.

## Diagrama de Rede

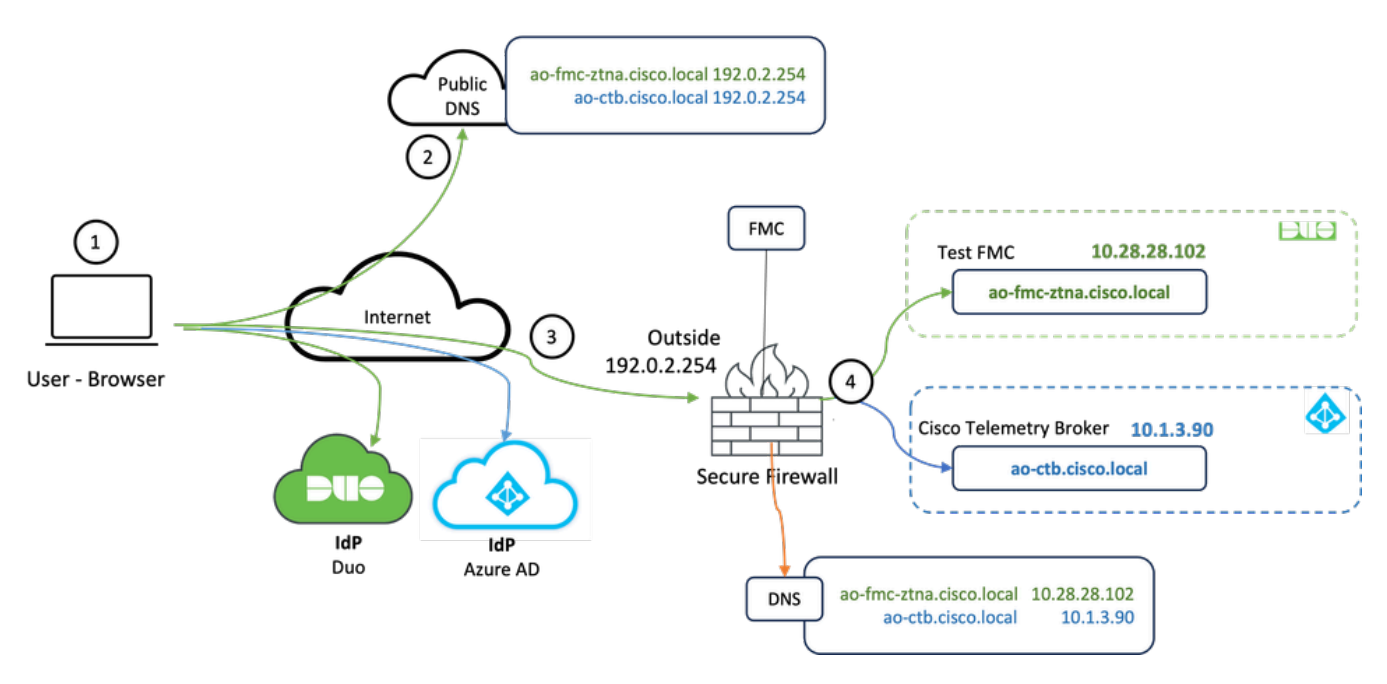

Diagrama de topologia

- 1. Os usuários remotos precisam acessar aplicativos hospedados por trás do Firewall Seguro.
- 2. Cada aplicativo deve ter uma entrada DNS nos servidores DNS públicos.
- 3. Esses nomes de aplicativos devem ser resolvidos para o endereço IP da interface externa do firewall seguro.
- 4. O Firewall Seguro resolve para os endereços IP reais dos aplicativos e autentica cada usuário para cada aplicativo usando a autenticação SAML.

## Configuração de pré-requisito

Provedor de Identidade (IdP) e Servidor de Nome de Domínio (DNS)

- Os aplicativos ou grupos de aplicativos devem ser configurados em um Provedor de Identidade SAML (IdP), como Duo, Okta ou Azure AD. Neste exemplo, Duo e Microsoft Entra ID são usados como IdPs.
- O certificado e os metadados gerados pelos IdPs são usados ao configurar o aplicativo no Firewall Seguro

Servidores DNS internos e externos

- Os servidores DNS externos (usados por usuários remotos) devem ter a entrada FQDN dos aplicativos e devem ser resolvidos para o endereço IP da interface externa do Secure Firewall
- Servidores DNS internos (usados pelo Firewall Seguro) devem ter a entrada FQDN dos aplicativos e resolver para o endereço IP real do aplicativo

### Certificados

Os próximos certificados são necessários para a configuração da Política ZTNA:

- Certificado de identidade/proxy: usado pelo Firewall seguro para mascarar os aplicativos. Aqui, o Firewall Seguro atua como um Provedor de Serviços (SP) SAML. Este certificado deve ser um curinga ou um certificado SAN (Nome Alternativo da Entidade) que corresponda ao FQDN dos aplicativos privados (um certificado comum que representa todos os aplicativos privados no estágio de pré-autenticação)
- Certificado IdP: o IdP usado para autenticação fornece um certificado para cada aplicativo ou grupo de aplicativos definido. Este certificado deve ser configurado para que o Firewall Seguro

É capaz de verificar a assinatura do IdP em asserções SAML de entrada (se isso for definido para um grupo de aplicativos, o mesmo certificado será usado para todo o grupo de aplicativos)

• Certificado do aplicativo: o tráfego criptografado do usuário remoto para o aplicativo precisa ser descriptografado pelo Secure Firewall; portanto, a cadeia de certificados e a chave privada de cada aplicativo devem ser adicionadas ao Secure Firewall.

## Configurações gerais

Para configurar um novo aplicativo Zero Trust, execute as próximas etapas:

- 1. Navegue para Policies > Access Control > Zero Trust Application e clique em Add Policy.
- 2. Preencha os campos obrigatórios:
- a) Geral: Informe o nome e a descrição da política.
- b) Nome do domínio: Este é o nome que é adicionado ao DNS e deve ser resolvido para a

interface do gateway de defesa contra ameaças a partir do qual os aplicativos são acessados.

Observação: o nome de domínio é usado para gerar o URL do ACS para todos os aplicativos privados em um Grupo de Aplicativos.

c) Certificado de identidade: é um certificado comum que representa todos os aplicativos privados na fase de pré-autenticação.

Observação: este certificado deve ser um curinga ou um certificado SAN (Nome Alternativo da Entidade) que corresponda ao FQDN dos aplicativos privados.

d) Zonas de segurança: Selecione fora ou/e dentro das zonas através das quais os aplicativos privados são regulados.

e) Pool de Portas Global: Uma porta exclusiva desse pool é atribuída a cada aplicação privada.

f) Controles de segurança (opcional): Selecione se os aplicativos privados estão sujeitos a inspeção.

Nesta configuração de exemplo, as próximas informações foram inseridas:

| Firewall Management Center Overview Analysis                               | Policies Devices                                                                                                    | Objects Integration                                                                                                    |           | Deploy Q 💕 🗘 🕢 admin 🗸 🕁 SECURE |
|----------------------------------------------------------------------------|----------------------------------------------------------------------------------------------------|----------------------------------------------------------------------------------------------------|-----------|---------------------------------|
| *> Return to Zero Trust Application<br>Add a Zero T<br>Zero Trust Applicat | Trust Application Policy protects private application Policy protects private application Policy protects private application Policy Policy Po | IICY Car<br>Car<br>Car<br>Car<br>Car<br>Car<br>Car<br>Car<br>Car<br>Car                                                                                                    | ncel Save |                                 |
|                                                                            | General                                                                                                    | Name*<br>(ZTNA-TAC<br>Description                                                                                                    |           |                                 |
|                                                                            | Domain Name                                                                                                    | The domain name must resolve to the interfaces that are part of the security zones from which private applications are<br>accessed.  Bomain Name*   Comparison of the domain name is added to the DNS. The domain name resolves to the threat duferne gateway interface from where<br>the application accessed.  The domain name is used to generate the ACS URE, for all private applications is an Application Group. |           |                                 |
|                                                                            | Identity Certificate                                                                                                    | A common certificate that represents all the private applications at the pre-authentication stage. Certificate* [ZTNA-WildCard-cert x y] + @ This certificate must be a wildcard or Subject Alternative Name (SAN) certificate that matches the FOON of the private applications.                                                                                                    |           |                                 |
|                                                                            | Security Zones                                                                                                    | The access to private applications is regulated through security zones. Choose outside or/and inside zones through which the private applications are regulated. Security Zones*           Genesic $\times \ \lor$ +           This is the default setting for all private applications. It can be overridden at an Application of Application Group level.                                                             |           |                                 |
|                                                                            | Global Port Pool                                                                                                    | Unique port from this pool is assigned to each private application. Port Range* 20000-22000 Range: (1024-65535) Convers a sufficient range is provided to accommodate all private applications. Do not share these ports in NAT or other configurations.                                                                                                    |           |                                 |
|                                                                            | Security Centrols<br>(Optionad)                                                                                                    | Private applications can be subject to inspection using a selected htrusion or Mahware and File policy.         Intrusion Policy         Note       > +         Mahware and File Policy       +         Mahware and File Policy       > +         Note       > > +         Mahware and File Policy       > +         Note       > > +         Markare and File Policy       > +                                         |           |                                 |

O certificado de identidade/proxy usado neste caso é um certificado curinga para corresponder ao FQDN dos aplicativos privados:

| Firewall Manager           | ment Center | Overview Analysis | s Policies Devices          | Objects Integration                                                                                                    |           | Deploy Q 💕 🌣 🔕 admin 🗸 🕬 | SECURE |
|----------------------------|-------------|-------------------|-----------------------------|----------------------------------------------------------------------------------------------------|-----------|--------------------------|--------|
| Filter<br>All Certificates | ¥           |                   |                             |                                                                                                    |           |                          | Add    |
| Name                       | Domain      | Enrollment Type   | Identity Certificate Expiry | CA Certificate Expiry                                                                                                    | Status    |                          |        |
| V == FTD                   |             |                   |                             |                                                                                                    |           | <u> </u>                 |        |
|                            |             |                   |                             | Identity Certificate                                                                                                    |           | ± @ C i                  |        |
|                            |             |                   |                             |                                                                                                    |           | ± 🖉 C i                  |        |
|                            |             |                   |                             | Status : Available     Serial Number : 65                                                                                                    | 17        | ± @ C i                  |        |
| 2104-Mildowd-cef           | Cond        | Manual (CA & C)   | Out 10, 2025                | <ul> <li>Issued By:</li> <li>CN:</li> <li>D:</li> <li>D:</li> <li></li></ul> | sert<br>3 |                          |        |

3. Salve a política.

- 4. Crie os novos Grupos de Requisições e/ou novas Requisições:
  - Um Aplicativo define um aplicativo Web privado com autenticação SAML, acesso à interface, políticas de Intrusão e Malware e Arquivo.
  - Um Grupo de Aplicativos permite agrupar vários Aplicativos e compartilhar configurações comuns, como autenticação SAML, acesso à interface e configurações de controle de segurança.

Neste exemplo, dois grupos de aplicativos diferentes e dois aplicativos diferentes são configurados: um para o aplicativo ser autenticado pelo Duo (teste da IU da Web do FMC) e um para o aplicativo ser autenticado pela ID do Microsoft Entra (IU da Web do CTB).

## Configurar Grupo de Aplicativos

Grupo de aplicativos 1: Uso do Duo como IdP

a. Insira o Application Group Name e clique em Next para que os Metadados do provedor de serviços (SP) SAML sejam exibidos.

| Add Application Group                                                      |                                                        | 0 ×                                                      |
|----------------------------------------------------------------------------|--------------------------------------------------------|----------------------------------------------------------|
| An Application Group allows you to gro                                     | oup multiple Applications and share authe              | ntication, security zone, and threat configurations.     |
| 1 Application Group                                                        | External_Duo                                           | Edit                                                     |
| SAML Service Provider (SP) Meta                                            | data                                                   |                                                          |
| The service provider's metadata fo<br>metadata file as required for use in | r the Application Group are dynamically g<br>your IdP. | enerated and cannot be modified. Copy or download the SP |
| Entity ID                                                                  |                                                        |                                                          |
| https://///External                                                        | _Duo/saml/sp/metadata                                  | Сору                                                     |
| Assertion Consumer Service (ACS)                                           | URL                                                    |                                                          |
| https://                                                                   | _Duo/+CSCOE+/saml/sp/acs?tgname=                       | Сору                                                     |
| Download SP Metadata                                                       |                                                        | Next                                                     |
| 3 SAML Identity Provider (IdP) Meta                                        | data                                                   |                                                          |
|                                                                            |                                                        |                                                          |
| 4 Re-Authentication Interval                                               |                                                        |                                                          |
|                                                                            |                                                        |                                                          |
| 5 Security Zones and Security Cont                                         | rols                                                   |                                                          |
|                                                                            |                                                        |                                                          |
|                                                                            |                                                        |                                                          |
|                                                                            |                                                        |                                                          |
|                                                                            |                                                        | Cancel Finish                                            |

b. Quando os Metadados de SP SAML forem exibidos, vá para o IdP e configure um novo aplicativo SAML SSO.

c. Faça login no Duo e navegue até Applications > Protect an Application.

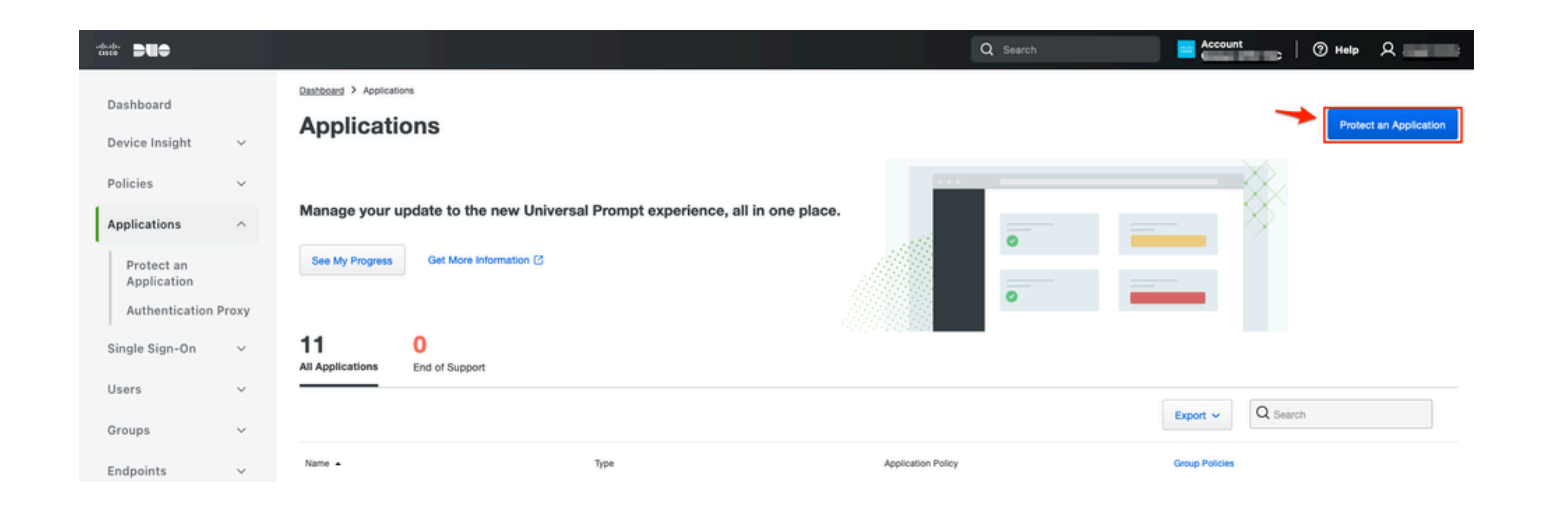

d. Procure Generic SAML Service Provider e clique em Protect.

| cuco <b>DUO</b>           |                                                    | Q Search                                       | Account () Help  | ደ •     |
|---------------------------|----------------------------------------------------|------------------------------------------------|------------------|---------|
| Dashboard                 | Datiboard > Accelerations > Protect an Application |                                                |                  |         |
| Device Insight 🗸 🗸        |                                                    |                                                |                  |         |
| Policies ~                | Application                                        | Protection Type                                |                  |         |
| Protect an<br>Application | D刊 Auth API                                        | 2FA                                            | Documentation of | Protect |
| Authentication Proxy      | Generic OIDC Relving Party                         | 2FA with SSO hosted by Duo                     | Documentation Cf | Protect |
| Single Sign-On V          |                                                    | (Single Sign-On)                               |                  |         |
| Groups 🗸                  | Generic SAML Service Provider                      | 2FA with SSO hosted by Duo<br>(Single Sign-On) | Documentation 🗗  | Protect |

e. Baixe o certificado e os metadados SAML do IdP, pois são necessários para continuar a configuração no Secure Firewall.

f. Insira o ID da entidade e o URL do serviço de consumidor de asserção (ACS) do grupo de aplicativos ZTNA (gerado na etapa a).

| Dashboard                                   |         | Dashboard > Applications > Ger            | neric SAML Service Provider - Single Sign-On 1                      |           |
|---------------------------------------------|---------|-------------------------------------------|---------------------------------------------------------------------|-----------|
| Dashboard                                   |         | Generic SAM                               | L Service Provider - Single Sign-On 1                               |           |
| Device Insight                              | ~       | See the Generic SSO documen               | tation ⊑' to integrate Duo into your SAML-enabled service provider. |           |
| Policies                                    | $\sim$  |                                           |                                                                     |           |
| Applications                                | ^       | Metadata<br>Entity ID                     | https://sso!/metadatz                                               | Сору      |
| Protect an<br>Application                   |         | Single Sign-On URL                        | https://sso-8/ 1/sso                                                | Сору      |
| Authentication P                            | roxy    | Single Log-Out URL                        | https://sso-i /slo                                                  | Сору      |
| Single Sign-On<br>Users                     | ~       | Metadata URL                              | https://sso-8 /metadatz                                             | Сору      |
| Groups                                      | ~       | Certificate Fingerprin                    | ts                                                                  |           |
| Endpoints                                   | ~       | SHA-1 Fingerprint                         | 9E:5 5C                                                             | Сору      |
| 2FA Devices                                 | ~       | SHA-256 Fingerprint                       | 7:85:<br>E9:52                                                      | Сору      |
| Administrators                              | ~       | Downloads                                 |                                                                     |           |
| Trusted Endpoints                           |         | Certificate                               | Download certificate Expires: 01-19-2038                            |           |
| Trust Monitor                               | ~       | SAML Metadata                             | Download XML                                                        |           |
| Reports                                     | ~       | Service Provider                          |                                                                     |           |
| Settings                                    |         | Metadata Discovery                        | None (manual input)                                                 |           |
| Billing                                     | $\sim$  | # Early Access                            |                                                                     |           |
| You're using the new<br>Admin Panel menu ar | /<br>nd | Entity ID *                               | https://; /External_Duo/sami/sp/metadata                            |           |
| Provide feedback                            |         |                                           | The unique identifier of the service provider.                      |           |
| Temporarily switch                          | to      |                                           |                                                                     |           |
| the old experience                          |         | Assertion Consumer Service<br>(ACS) URL * | https:// External_Duo/+CSCOE+/sami/sp/ac                            | G<br><br> |
|                                             |         |                                           | + Add an ACS URL                                                    |           |

g. Edite o aplicativo de acordo com seus requisitos específicos e permita o acesso ao aplicativo somente aos usuários desejados e clique em Salvar.

| Туре                   | Generic SAML Service Provider - Single Sign-On                                                                                                    |
|------------------------|----------------------------------------------------------------------------------------------------|
| Name                   | External Applications ZTNA<br>Duo Push users will see this when approving transactions.                                                                                                    |
| Self-service portal Si | Let users remove devices, add new devices, and reactivate Duo Mobile<br>se Self-Service Portal documentation [5].<br>allow Duo to notify users about self-service portal activity, select Settings > Notifications                                                                |
| Username normalization | Username normalization for Single-Sign On applications is controlled by the enabled authentication source. Please visit your authentication source to modify this configuration.<br>Controls if a username should be altered before trying to match them with a Duo user account. |
| Voice greeting         | Welcome to Duo.                                                                                                    |
| Notes                  | For internal use. Maximum 512 characters.                                                                                                    |
| Administrative unit    | Assign administrative unit                                                                                                    |
| Permitted groups       | Only allow authentication from users in certain groups         Select groups <ul> <li>When unchecked, all users can authenticate to this application.</li> </ul>                                                                                                    |
| Allowed Hostnames      | Since this application is using Frameless Duo Universal Prompt, configuring allowed hostnames is no longer supported.<br>Get more information C                                                                                                    |
|                        | Save                                                                                                    |

h. Navegue de volta para o FMC e adicione os metadados SAML IdP ao grupo de aplicativos, usando os arquivos baixados do IdP.

An Application Group allows you to group multiple Applications and share authentication, security zone, and threat configurations.

| Name                                              | External_Duo                  |                                                                              |     |
|---------------------------------------------------|-------------------------------|------------------------------------------------------------------------------|-----|
| SAML Service Provider (SP) Metadata               |                               |                                                                              |     |
| Entity ID<br>Assertion Consumer Service (ACS) URL | https://<br>https://          | 'External_Duo/saml/sp/metadata<br>'External_Duo/+CSCOE+/saml/sp/acs?tgname=D |     |
| SAML Identity Provider (IdP) Metadata             |                               |                                                                              |     |
| Import or enter the IdP metadata. If IdP metad    | lata is not currently availal | ble, you can skip this step and configure it later.                          |     |
| Import IdP Metadata                               |                               |                                                                              |     |
| Manual Configuration                              |                               |                                                                              |     |
| Configure Later                                   |                               |                                                                              |     |
| Import IdB Metadata                               |                               |                                                                              |     |
| import fur metadata                               |                               |                                                                              |     |
|                                                   | The program drop              | our file here                                                                |     |
|                                                   | or select                     | file                                                                         |     |
| 1                                                 | External Applications ZTN     | A - IDP Metadata.xml                                                         |     |
|                                                   |                               |                                                                              |     |
| https://sso-8                                     |                               | N                                                                            |     |
|                                                   |                               |                                                                              |     |
| Single Sign-On URL*                               |                               | Z                                                                            |     |
| 11120111000                                       |                               |                                                                              |     |
| IdP Certificate                                   |                               |                                                                              |     |
| MIIDDTC                                           | /DQYJKo                       | 21                                                                           |     |
|                                                   |                               |                                                                              |     |
|                                                   |                               |                                                                              |     |
|                                                   |                               |                                                                              |     |
|                                                   |                               |                                                                              |     |
|                                                   |                               |                                                                              |     |
|                                                   |                               |                                                                              | Ne: |
|                                                   |                               |                                                                              |     |
|                                                   |                               | Cancel                                                                       |     |

i. Clique em Next e configure o Re-Authentication Interval e os Security Controls de acordo com seus requisitos. Revise a configuração de resumo e clique em Finish.

#### Add Application Group

An Application Group allows you to group multiple Applications and share authentication, security zone, and threat configurations.

0 X

| 1 | Application Group                                                             |                                                                                     |                                                                            | Edit |
|---|-------------------------------------------------------------------------------|-------------------------------------------------------------------------------------|----------------------------------------------------------------------------|------|
|   | Name                                                                          | External_Duo                                                                        |                                                                            |      |
| ) | SAML Service Provider (SP) Metadata                                           |                                                                                     |                                                                            | Edit |
|   | Entity ID<br>Assertion Consumer Service (ACS) URL                             | https://:<br>https://:                                                              | External_Duo/saml/sp/metadata<br>External_Duo/+CSCOE+/saml/sp/acs?tgname=D |      |
| ) | SAML Identity Provider (IdP) Metadata                                         |                                                                                     |                                                                            | Edit |
|   | Entity ID<br>Single Sign-On URL<br>IdP Certificate                            | https://ssc<br>https://ssc<br>External_Duo-169706                                   | 3490514                                                                    |      |
| ) | Re-Authentication Interval                                                    |                                                                                     |                                                                            | Edit |
|   | Timeout Interval                                                              | 1440 minutes                                                                        |                                                                            |      |
| ) | Security Zones and Security Controls                                          |                                                                                     |                                                                            | Edit |
|   | Security Zones<br>Intrusion Policy<br>Variable Set<br>Malware and File Policy | Inherited: (Outside)<br>Inherited: (None)<br>Inherited: (None)<br>Inherited: (None) |                                                                            |      |
|   |                                                                               |                                                                                     |                                                                            |      |
|   |                                                                               |                                                                                     |                                                                            | _    |

Grupo de Aplicativos 2: Usando o Microsoft Entra ID (Azure AD) como IdP

a. Insira o Application Group Name e clique em Next para que os Metadados do provedor de serviços (SP) SAML sejam exibidos.

#### Add Application Group

| An Application Group allows you to group multiple Applications and share authentication, security zone, and threat configurations. | An | Application Group allows | you to group multiple | Applications and sl | hare authentication, | security zone, | and threat configurations. |
|----------------------------------------------------------------------------------------------------|----|--------------------------|-----------------------|---------------------|----------------------|----------------|----------------------------|
|----------------------------------------------------------------------------------------------------|----|--------------------------|-----------------------|---------------------|----------------------|----------------|----------------------------|

| Name                                       | Azure_apps                                                                     |                                                              |
|--------------------------------------------|--------------------------------------------------------------------------------|--------------------------------------------------------------|
| SAML Service Provi                         | ider (SP) Metadata                                                             |                                                              |
| The service provider metadata file as requ | 's metadata for the Application Group are dynami<br>uired for use in your IdP. | cally generated and cannot be modified. Copy or download the |
| Entity ID                                  |                                                                                |                                                              |
| https://                                   | /Azure_apps/saml/sp/metadata                                                   | Сору                                                         |
| Assertion Consumer                         | Service (ACS) URL                                                              |                                                              |
| https://:                                  | I/Azure_apps/+CSCOE+/saml/sp/acs?tgnam                                         | e=[ Copy                                                     |
| Download SP Me                             | tadata                                                                         | Nex                                                          |
| SAML Identity Provi                        | ider (IdP) Metadata                                                            |                                                              |
|                                            |                                                                                |                                                              |
| Re-Authentication I                        | nterval                                                                        |                                                              |
| Security Zones and                         | Security Controls                                                              |                                                              |
| ocounty Lones and                          | occurry controlo                                                               |                                                              |
|                                            |                                                                                |                                                              |
|                                            |                                                                                |                                                              |
|                                            |                                                                                |                                                              |
|                                            |                                                                                | Cancel Finis                                                 |

b. Quando os Metadados de SP SAML forem exibidos, vá para o IdP e configure um novo aplicativo SAML SSO.

c. Faça logon no Microsoft Azure e navegue para Aplicativos corporativos > Novo Aplicativo.

| = Microsoft Azure                          | Search resources, services, and docs (G+/)                                                                                                |  |  |  |  |  |  |
|--------------------------------------------|----------------------------------------------------------------------------------------------------|--|--|--|--|--|--|
| Home > Enterprise applications             |                                                                                                    |  |  |  |  |  |  |
| Enterprise applications   All applications |                                                                                                    |  |  |  |  |  |  |
| «                                          | 🕂 New application 🕐 Refresh 🞍 Download (Export) 🛛 🗊 Preview info 📄 🎫 Columns 🛛 🖾 Preview features 🛛 🖗 Got feedback?                       |  |  |  |  |  |  |
| Overview                                   |                                                                                                    |  |  |  |  |  |  |
| () Overview                                | View, filter, and search applications in your organization that are set up to use your Microsoft Entra tenant as their Identity Provider. |  |  |  |  |  |  |
| 🔀 Diagnose and solve problems              | The list of applications that are maintained by your organization are in application registrations.                                       |  |  |  |  |  |  |
| Manage                                     | P Search by application name or object ID Application type == Enterprise Applications X Application ID starts with X 4 Add filters        |  |  |  |  |  |  |
| III All applications                       | 77 applications found                                                                                                    |  |  |  |  |  |  |
| Application proxy                          | Name                                                                                                    |  |  |  |  |  |  |
|                                            | the second second second second second second second second second second second second second second second se                           |  |  |  |  |  |  |

0 ×

d. Clique em Create your own application > Insira o nome do aplicativo > Create

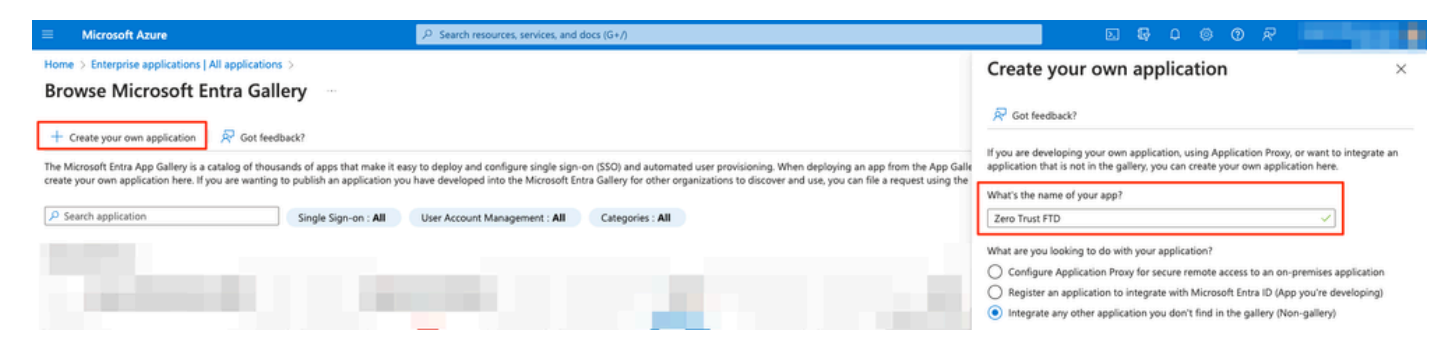

e. Abra o aplicativo e clique em Atribuir usuários e grupos para definir os usuários e/ou grupos que podem acessar o aplicativo.

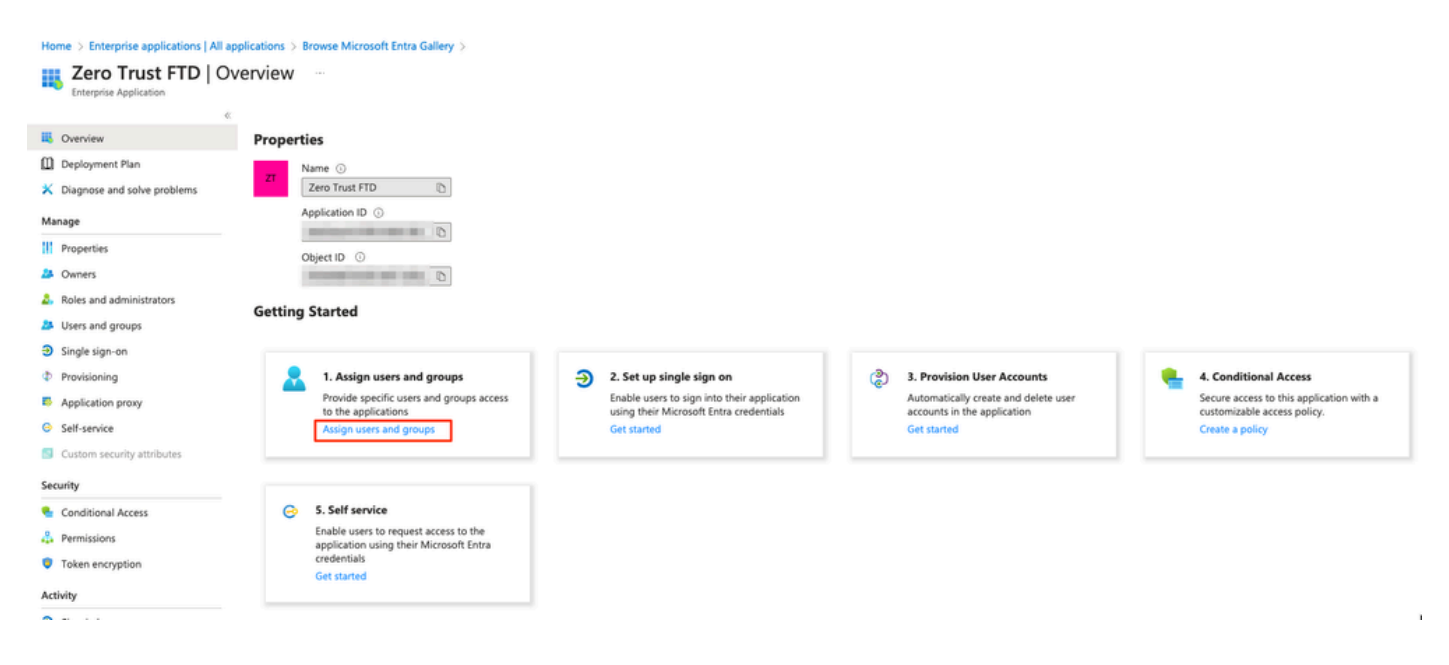

f. Clique em Add user/group > Select the needed users/groups > Assign. Depois de atribuir os usuários/grupos corretos, clique em Logon único.

Home > Enterprise applications | All applications > Browse Microsoft Entra Gallery > Zero Trust FTD

| 😪 Zero Trust FTD   Users and groups |                                                       |                                                                                            |  |  |
|-------------------------------------|-------------------------------------------------------|--------------------------------------------------------------------------------------------|--|--|
| Enterprise Application              | K + Add user/group                                    | Remove Dupdate credentials                                                                 |  |  |
| u Overview                          |                                                       |                                                                                            |  |  |
| Deployment Plan                     | The application will appear for assigned users with   | in My Apps. Set 'visible to users?' to no in properties to prevent this. $\rightarrow$     |  |  |
| X Diagnose and solve problems       | Assign users and groups to app-roles for your applica | tion here. To create new app-roles for this application, use the application registration. |  |  |
| Manage                              |                                                       |                                                                                            |  |  |
| Properties                          | First 200 shown, to search all users & gro            |                                                                                            |  |  |
| 2 Owners                            | Display Name                                          | Object Type                                                                                |  |  |
| and administrators                  | A0 Angel                                              |                                                                                            |  |  |
| Users and groups                    | FG Fernando                                           |                                                                                            |  |  |
| ∋ Single sign-on                    |                                                       |                                                                                            |  |  |

g. Na seção Single sign-on, clique em SAML.

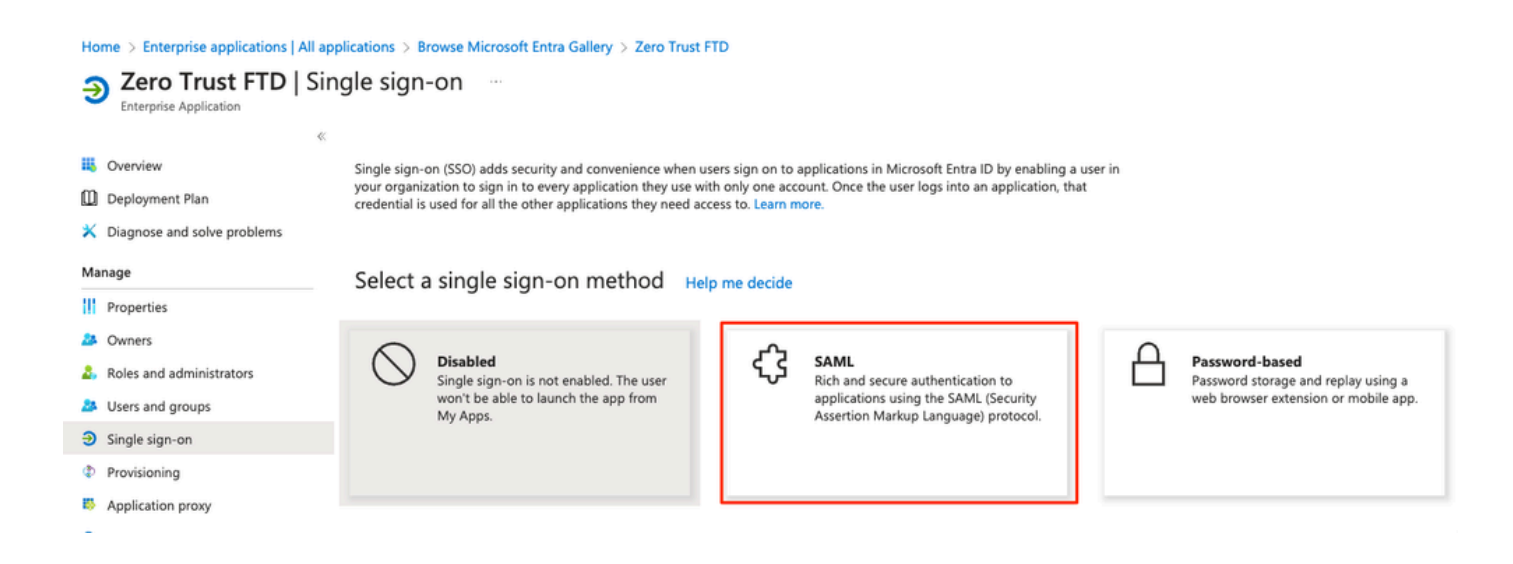

h. Clique em Upload metadata file e selecione o arquivo XML baixado do Service Provider (Secure Firewall) ou insira manualmente a ID da entidade e a URL do Assertion Consumer Service (ACS) do Grupo de Aplicativos ZTNA (gerada na etapa a).

Observação: certifique-se de também fazer download do XML de Metadados de Federação ou fazer download individual do Certificado (base 64) e copiar os Metadados SAML do IdP (URLs de Logon e Logoff e Identificadores Microsoft Entra), pois eles são necessários para continuar a configuração no Firewall Seguro.

#### Home > Enterprise applications | All applications > Zero Trust FTD

| Zero Trust FTD         | SAML-based Sign-on |  |
|------------------------|--------------------|--|
| Enterprise Application |                    |  |

|     |                             | ≪ ⊼ u  | pload metadata file 🏷 Change single sign-on       | mode 🗮 Test this application 🕴 🔗 Got feedback?                                                                  |                     |
|-----|-----------------------------|--------|---------------------------------------------------|----------------------------------------------------------------------------------------------------|---------------------|
| щ   | Overview                    |        |                                                   |                                                                                                    |                     |
| ۵   | Deployment Plan             | Set u  | p Single Sign-On with SAML                        |                                                                                                    |                     |
| ×   | Diagnose and solve problems | An SSO | implementation based on federation protocols in   | mproves security, reliability, and end user experiences and is                                                  | s easier to         |
| Ma  | nage                        | more.  | ient. Choose same single sign-on whenever possi   | ble for existing applications that do not use openio conne                                                      | et of OAutil. Learn |
|     | Properties                  | Read t | he configuration guide 🕫 for help integrating Zer | ro Trust FTD.                                                                                                   |                     |
| 24  | Owners                      | •      |                                                   |                                                                                                    |                     |
| 2,  | Roles and administrators    | •      | Basic SAML Configuration                          |                                                                                                    | 🖉 Edit              |
| 24  | Users and groups            |        | Identifier (Entity ID)                            | https:// /Azure_apps/saml/sp/metadata                                                                           |                     |
| Э   | Single sign-on              |        | Reply URL (Assertion Consumer Service URL)        | acs?tgname=DefaultZeroTrustGroup                                                                                |                     |
| ф   | Provisioning                | _      | Sign on URL<br>Relay State (Ontional)             | Optional<br>Optional                                                                                            |                     |
| 85  | Application proxy           |        | Logout Url (Optional)                             | Optional                                                                                                    |                     |
| 0   | Self-service                |        |                                                   |                                                                                                    |                     |
|     | Custom security attributes  | 2      | Attributes & Claims                               |                                                                                                    | 2 Edit              |
|     |                             |        | diannama                                          | user guenname                                                                                                   | 2 Lun               |
| Sec | curity                      |        | surname                                           | user.sumame                                                                                                    |                     |
| •   | Conditional Access          |        | emailaddress                                      | user.mail                                                                                                    |                     |
| ÷.  | Permissions                 |        | name<br>Unique User Identifier                    | user.userprincipalname<br>user.userprincipalname                                                                |                     |
| ۲   | Token encryption            |        |                                                   |                                                                                                    |                     |
| Act | ivity                       | 3      | SAML Certificates                                 |                                                                                                    |                     |
| Э   | Sign-in logs                | -      | Token signing certificate                         |                                                                                                    | A                   |
| aá. | Usage & insights            |        | Status                                            | Active                                                                                                    | 6 Edit              |
| _   | o suge of insights          |        | Thumbprint                                        | the second second second second second second second second second second second second second second second se |                     |
| -   | Audit logs                  |        | Notification Email                                |                                                                                                    |                     |
| Å   | Provisioning logs           |        | App Federation Metadata Url                       | 0                                                                                                    |                     |
| ¥≡  | Access reviews              |        | Certificate (Base64)                              | Download                                                                                                    |                     |
| -   |                             |        | Certificate (Raw)                                 | Download                                                                                                    |                     |
| Iro | ubleshooting + Support      |        |                                                   | Download                                                                                                    |                     |
| 2   | New support request         |        | Verification certificates (optional)              |                                                                                                    | A rais              |
|     |                             |        | Required                                          | No                                                                                                    | 6 Edit              |
|     |                             |        | Active                                            | 0                                                                                                    |                     |
|     |                             |        | Expired                                           | 0                                                                                                    |                     |
|     |                             | 4      | Set up Zero Trust FTD                             |                                                                                                    |                     |
|     |                             |        | You'll need to configure the application to link  | with Microsoft Entra ID.                                                                                        |                     |
|     |                             |        | Login URL                                         | https://I                                                                                                    |                     |
|     |                             |        | Microsoft Entra Identifier                        | https://:                                                                                                    |                     |
|     |                             |        | Logout URL                                        | https://l                                                                                                    | J                   |
|     |                             |        |                                                   |                                                                                                    |                     |

i. Navegue de volta para o FMC e importe os metadados IdP SAML para o grupo de aplicativos 2, usando o arquivo de metadados baixado do IdP ou insira manualmente os dados necessários.

#### Add Application Group

| An         | Application Group allows you to group multiple Ap                                                               | oplications and share auth                                                                                     | entication, security zone, and threat configuration | s.     |
|------------|----------------------------------------------------------------------------------------------------|----------------------------------------------------------------------------------------------------|-----------------------------------------------------|--------|
| $\bigcirc$ | Application Group                                                                                               |                                                                                                    |                                                     | Edit   |
| Ť          | Name                                                                                                    | Azure_apps                                                                                                    |                                                     |        |
| 2          | SAML Service Provider (SP) Metadata                                                                             |                                                                                                    |                                                     | Edit   |
| Ĩ          | Entity ID                                                                                                    | https://                                                                                                    | Azure_apps/saml/sp/metadata                         |        |
|            | Assertion Consumer Service (ACS) URL                                                                            | https://                                                                                                    | Azure_apps/+CSCOE+/sami/sp/acs?tgname=Def           |        |
| 3          | SAML Identity Provider (IdP) Metadata                                                                           | is not currently available.                                                                                    | you can skip this step and configure it later.      |        |
|            |                                                                                                    | is not carrently available,                                                                                    | you can only the step and configure it laten        |        |
| L          | Import IdP Metadata                                                                                             |                                                                                                    |                                                     |        |
|            | Manual Configuration                                                                                            |                                                                                                    |                                                     |        |
|            | Configure Later                                                                                                 |                                                                                                    |                                                     |        |
|            | Import IdP Metadata                                                                                             |                                                                                                    |                                                     |        |
|            |                                                                                                    |                                                                                                    |                                                     |        |
|            |                                                                                                    | Drag and drop you                                                                                              | r file here                                         |        |
|            |                                                                                                    | or select file                                                                                                 | e sere l                                            |        |
|            |                                                                                                    | Zero Trust FTD                                                                                                 | xmi                                                 |        |
|            | Entity ID*                                                                                                    |                                                                                                    |                                                     |        |
|            | https:/                                                                                                    | a la companya da serie da serie da serie da serie da serie da serie da serie da serie da serie da serie da ser |                                                     |        |
|            | Single Sign-On URL*                                                                                             |                                                                                                    |                                                     |        |
|            | https://                                                                                                    |                                                                                                    |                                                     |        |
|            | IdP Certificate                                                                                                 |                                                                                                    |                                                     |        |
|            | MIIC8DCCAdigAwlBAglQdTt7Lwlj7aRGm1m212                                                                          | dU/DANBgkqhkiG9w0B                                                                                             |                                                     |        |
|            | í                                                                                                    |                                                                                                    |                                                     |        |
|            | i de la companya de la companya de la companya de la companya de la companya de la companya de la companya de l |                                                                                                    |                                                     |        |
|            | 2                                                                                                    |                                                                                                    |                                                     |        |
|            |                                                                                                    |                                                                                                    |                                                     |        |
|            |                                                                                                    |                                                                                                    |                                                     |        |
|            |                                                                                                    |                                                                                                    |                                                     | Next   |
| 4          | Re-Authentication Interval                                                                                      |                                                                                                    |                                                     |        |
| Ĩ          |                                                                                                    |                                                                                                    |                                                     |        |
| 5          | Security Zones and Security Controls                                                                            |                                                                                                    |                                                     |        |
|            |                                                                                                    |                                                                                                    |                                                     |        |
|            |                                                                                                    |                                                                                                    |                                                     |        |
|            |                                                                                                    |                                                                                                    |                                                     |        |
|            |                                                                                                    |                                                                                                    | Cancel                                              | Finish |

j. Clique em Next e configure o Re-Authentication Interval e os Security Controls de acordo com seus requisitos. Revise a configuração de resumo e clique em Finish.

 $0 \times$ 

| dd Application Group                                                          |                                                                                     |                                                                            | 0 ×    |
|-------------------------------------------------------------------------------|-------------------------------------------------------------------------------------|----------------------------------------------------------------------------|--------|
| An Application Group allows you to group mu                                   | Itiple Applications and share                                                       | e authentication, security zone, and threat configurations.                |        |
| 1 Application Group                                                           |                                                                                     |                                                                            | Edit   |
| Name                                                                          | Azure_apps                                                                          |                                                                            |        |
| 2 SAML Service Provider (SP) Metadata                                         |                                                                                     |                                                                            | Edit   |
| Entity ID<br>Assertion Consumer Service (ACS) URI                             | https://<br>https://                                                                | /Azure_apps/saml/sp/metadata<br>/Azure_apps/+CSCOE+/saml/sp/acs?tgname=Def |        |
| 3 SAML Identity Provider (IdP) Metadata                                       |                                                                                     |                                                                            | Edit   |
| Entity ID<br>Single Sign-On URL<br>IdP Certificate                            | https://:<br>https://                                                               |                                                                            |        |
| 4 Re-Authentication Interval                                                  |                                                                                     |                                                                            | Edit   |
| Timeout Interval                                                              | 1440 minutes                                                                        |                                                                            |        |
| 5 Security Zones and Security Controls                                        |                                                                                     |                                                                            | Edit   |
| Security Zones<br>Intrusion Policy<br>Variable Set<br>Malware and File Policy | Inherited: (Outside)<br>Inherited: (None)<br>Inherited: (None)<br>Inherited: (None) |                                                                            |        |
|                                                                               |                                                                                     | Cancel                                                                     | Finish |

## Configurar aplicativos

Agora que os Grupos de Aplicativos foram criados, clique em Adicionar Aplicativo para definir os aplicativos a serem protegidos e acessados remotamente.

1. Insira as Configurações do aplicativo:

a) Nome do aplicativo: identificador do aplicativo configurado.

b) URL externa: URL publicada do aplicativo nos registros DNS públicos/externos. Este é o URL usado pelos usuários para acessar o aplicativo remotamente.

c) URL do aplicativo: FQDN real ou IP de rede do aplicativo. Este é o URL usado pelo Firewall Seguro para acessar o aplicativo.

Observação: por default, o URL Externo é usado como URL do Aplicativo. Desmarque a caixa de seleção para especificar um URL de aplicativo diferente.

d) Application Certificate: a cadeia de certificados e a chave privada do aplicativo a ser acessado (Adicionado de FMC Home Page > Objects > Object Management > PKI > Internal

certs)

e) Origem NAT IPv4 (opcional): O endereço IP origem do usuário remoto é convertido para os endereços selecionados antes de encaminhar os pacotes para o aplicativo (somente objetos de rede do tipo Host e Intervalo/grupos de objetos com endereços IPv4 são suportados). Isso pode ser configurado para garantir que os aplicativos tenham uma rota de volta para os usuários remotos através do Firewall Seguro

f) Grupo de Aplicativos (opcional): Selecione se este Aplicativo for adicionado a um Grupo de Aplicativos existente para usar as configurações definidas para ele.

Neste exemplo, os aplicativos a serem acessados usando ZTNA são uma interface de usuário da Web do FMC de teste e a interface de usuário da Web de um CTB localizado atrás do Firewall seguro.

Os certificados dos Aplicativos devem ser adicionados em Objetos > Gerenciamento de objetos > PKI > Certificados internos:

| Name:                                      |         |
|--------------------------------------------|---------|
| ao-fmc-ztna.cisco.local                    |         |
| Certificate Data or, choose a file: Browse |         |
| BEGIN CERTIFICATE                          |         |
|                                            | т       |
|                                            | G<br>XY |
| Key or, choose a file: Browse              |         |
| BEGIN <u>RSA</u> PRIVATE KEY               |         |
| Encrypted, and the password is:            |         |
| Cancel                                     | Save    |

Observação: certifique-se de adicionar todos os certificados para cada aplicativo a ser acessado com ZTNA.

Depois que os certificados tiverem sido adicionados como certificados internos, continue definindo as configurações restantes.

As configurações de Aplicativo definidas para este exemplo são:

Aplicação 1: Testar a interface do usuário da Web do FMC (membro do grupo de aplicação 1)

0

#### Add Application

| Application Settings<br>Application Name*<br>FMC<br>External URL* •<br>https://ao-fmc-ztna.cisco.local<br>Application URL (FQDN or Network IP)*<br>https://ao-fmc-ztna.cisco.local<br>• Use External URL as Application URL<br>By default, External URL is used as Application URL, Uncheck the checkbox<br>to specify a different URL. For e.g., https://10.72.34.57:8443<br>Application Certificate* •<br>ao-fmc-ztna.cisco.local × <<br>+<br>Pv4 NAT Source •<br>Select <<br>Application Group<br>External_Duo × <<br>SAML Service Provider (SP) Metadata<br>SAML Identity Provider (IdP) Metadata<br>Re-Authentication Interval<br>Security Zones and Security Controls | ettings<br>me"<br>mc.ztna.cisco.local<br>XL (PQN or Network IP)*<br>to:ztna.cisco.local<br>mI URL is used as Application URL. Uncheck the checkbos<br>ifferent URL. For e.g., https://10.72.34.57:8443<br>etficate*<br>me"<br>top<br>top<br>top<br>top<br>top<br>top<br>top<br>top                                                                                                    |                                                                                                    | En |
|----------------------------------------------------------------------------------------------------|----------------------------------------------------------------------------------------------------|----------------------------------------------------------------------------------------------------|----|
| Application Name*  FMC  ixternal URL*  Application URL (FQDN or Network IP)*  https://ao-fmc-ztna.cisco.local  Q Use External URL as Application URL  Application Certificate*  Application Certificate*  ao-fmc-ztna.cisco.local  X  +  PV4 NAT Source  Select   Application Group  External_Duo  X SAML Service Provider (SP) Metadata  SAML Identity Provider (IdP) Metadata  security Zones and Security Controls</th <th><pre>eme<br/>me<br/>me<br/>me<br/>me<br/>me<br/>me<br/>me<br/>me<br/>me<br/>me<br/>me<br/>me</pre></th> <th>nnlication Settings</th> <th></th>                                                                                                | <pre>eme<br/>me<br/>me<br/>me<br/>me<br/>me<br/>me<br/>me<br/>me<br/>me<br/>me<br/>me<br/>me</pre>                                                                                                    | nnlication Settings                                                                                                    |    |
| FMC External URL*                                                                                                    | excention cisco.local kt (cQDN or Network IP)* https://lo.22.34.57:8443 entiticate* • excention x v v exponential exponential x v v exponential x v v exponential x v v x v v x v                                                                                                    | pplication Settings                                                                                                    |    |
| External URL*   https://ao-fmc-ztna.cisco.local  Application URL (FQDN or Network IP)*  https://ao-fmc-ztna.cisco.local   Juse External URL as Application URL By default, External URL is used as Application URL. Uncheck the checkbox to specify a different URL. For e.g., https://10.72.34.57:8443  Application Certificate*  Application Certificate*  + Pv4 NAT Source  Select  +  Application Group External_Duo   SAML Service Provider (SP) Metadata  SAML Identity Provider (IdP) Metadata Re-Authentication Interval Security Zones and Security Controls                                                                                                    | e. re.tna.cisco.local kt. (FQDN or Network IP)* to-ztna.cisco.local not URL so Application URL. Uncheck the checkbox ifferant URL. For e.g., https://10.72.34.57:8443 erficient* •                                                                                                    | FMC                                                                                                    |    |
| https://ao-fmc-ztna.cisco.local Application URL (FQDN or Network IP)* https://ao-fmc-ztna.cisco.local Use External URL as Application URL By default, External URL is used as Application URL. Uncheck the checkbox to specify a different URL. For e.g., https://10.72.34.57:8443 Application Certificate* ao-fmc-ztna.cisco.local + Pv4 NAT Source Select + Application Group External_Duo X ✓ SAML Service Provider (IdP) Metadata SAML Identity Provider (IdP) Metadata Re-Authentication Interval Security Zones and Security Controls                                                                                                    | <pre>create<br/>c.ztna.cisco.local<br/>classe.local<br/>classe.local</pre>          | xternal URL*                                                                                                    |    |
| Application URL (FQDN or Network IP)* https://ao-fmc-ztna.cisco.local  Use External URL as Application URL By default, External URL is used as Application URL. Uncheck the checkbox to specify a different URL. For e.g., https://10.72.34.57:8443  Application Certificate* ao-fmc-ztna.cisco.local  + Pv4 NAT Source Select  + Application Group External_Duo  SAML Service Provider (SP) Metadata SAML Identity Provider (IdP) Metadata Re-Authentication Interval Security Zones and Security Controls                                                                                                    | RL (FQDN or Network IP)*<br>hc-ztna.cisco.local<br>nal URL as Application URL. Uncheck the checkbox<br>iferent URL. For e.g., https://10.72.34.57:8443<br>artificate* •<br>comp<br>comp<br>c | https://ao-fmc-ztna.cisco.local                                                                                                    |    |
| https://ao-fmc-ztna.cisco.local  Use External URL as Application URL By default, External URL is used as Application URL. Uncheck the checkbox to specify a different URL. For e.g., https://10.72.34.57:8443  Application Certificate* ao-fmc-ztna.cisco.local                                                                                                    | ne-ztna.disco.local<br>nal URL is used as Application URL. Uncheck the checkbox<br>ifferent URL. For e.g., https://10.72.34.57:8443<br>etificate* •<br>                                                                                                    | pplication URL (FQDN or Network IP)*                                                                                                    |    |
| <ul> <li>Use External URL as Application URL</li> <li>By default, External URL is used as Application URL. Uncheck the checkbox to specify a different URL. For e.g., https://10.72.34.57:8443</li> <li>Application Certificate* • • +</li> <li>ao-fmc-ztna.cisco.local × &lt; +</li> <li>Pv4 NAT Source • +</li> <li>Application Group</li> <li>External_Duo × &lt;</li> <li>SAML Service Provider (SP) Metadata</li> <li>SAML Identity Provider (IdP) Metadata</li> <li>Re-Authentication Interval</li> <li>Security Zones and Security Controls</li> </ul>                                                                                                    | na URL as Application URL<br>ternal URL is used as Application URL. Uncheck the checkbox<br>ifferent URL. For e.g., https://10.72.34.57:8443<br>erificate* •<br>                                                                                                    | https://ao-fmc-ztna.cisco.local                                                                                                    |    |
| By default, External URL is used as Application URL. Uncheck the checkbox<br>to specify a different URL. For e.g., https://10.72.34.57:8443<br>Application Certificate* • • +<br>Pv4 NAT Source • +<br>Select • • +<br>Application Group<br>External_Duo * • •<br>SAML Service Provider (SP) Metadata<br>SAML Identity Provider (IdP) Metadata<br>Re-Authentication Interval<br>Security Zones and Security Controls                                                                                                    | ternal URL is used as Application URL. Uncheck the checkbox<br>ifferent URL. For e.g., https://10.72.34.57:8443<br>ertificate* •<br>c.c.co.local                                                                                                    | Use External URL as Application URL                                                                                                    |    |
| Application Certificate*  Application Certificate*  Aprover ANAT Source  Application Group External_Duo  X   SAML Service Provider (SP) Metadata SAML Identity Provider (IdP) Metadata Re-Authentication Interval Security Zones and Security Controls                                                                                                    | ertificate*<br>ccisco.local $\times \checkmark$ +<br>rec  +<br>roup<br>$\times \checkmark$<br>e Provider (SP) Metadata<br>ation Interval<br>ation Interval<br>es and Security Controls                                                                                                    | y default, External URL is used as Application URL. Uncheck the checkbox<br>o specify a different URL. For e.g., https://10.72.34.57:8443 |    |
| ao-fmc-ztna.cisco.local X V     Pv4 NAT Source      Select     Select     Application Group     External_Duo     X V   SAML Service Provider (SP) Metadata   SAML Identity Provider (IdP) Metadata   Re-Authentication Interval Security Zones and Security Controls                                                                                                    | cisco.local × <                                                                                                    | pplication Certificate* 🕕                                                                                                    |    |
| Pv4 NAT Source   Select   Application Group   External_Duo   X   SAML Service Provider (SP) Metadata SAML Identity Provider (IdP) Metadata Re-Authentication Interval Security Zones and Security Controls                                                                                                    | rce  + roup                                                                                                    | ao-fmc-ztna.cisco.local $\times$ $\checkmark$ +                                                                                           |    |
| Select  Application Group External_Duo  X  SAML Service Provider (SP) Metadata SAML Identity Provider (IdP) Metadata Re-Authentication Interval Security Zones and Security Controls                                                                                                    | roup<br>D X V<br>a Provider (SP) Metadata<br>y Provider (IdP) Metadata<br>ation Interval<br>es and Security Controls                                                                                                    | 2v4 NAT Source (1)                                                                                                    |    |
| Application Group<br>External_Duo X V<br>SAML Service Provider (SP) Metadata<br>SAML Identity Provider (IdP) Metadata<br>Re-Authentication Interval<br>Security Zones and Security Controls                                                                                                    | roup<br>2 X V<br>e Provider (SP) Metadata<br>y Provider (IdP) Metadata<br>ation Interval<br>es and Security Controls                                                                                                    | Select V +                                                                                                    |    |
| External_Duo X V<br>SAML Service Provider (SP) Metadata<br>SAML Identity Provider (IdP) Metadata<br>Re-Authentication Interval<br>Security Zones and Security Controls                                                                                                    | e Provider (SP) Metadata<br>y Provider (IdP) Metadata<br>ation Interval<br>es and Security Controls                                                                                                    | oplication Group                                                                                                    |    |
| SAML Service Provider (SP) Metadata<br>SAML Identity Provider (IdP) Metadata<br>Re-Authentication Interval<br>Security Zones and Security Controls                                                                                                    | e Provider (SP) Metadata<br>y Provider (IdP) Metadata<br>ation Interval<br>es and Security Controls                                                                                                    | External_Duo X V                                                                                                    |    |
| SAML Service Provider (SP) Metadata<br>SAML Identity Provider (IdP) Metadata<br>Re-Authentication Interval<br>Security Zones and Security Controls                                                                                                    | e Provider (SP) Metadata<br>y Provider (IdP) Metadata<br>ation Interval<br>es and Security Controls                                                                                                    |                                                                                                    |    |
| SAML Identity Provider (IdP) Metadata<br>Re-Authentication Interval<br>Security Zones and Security Controls                                                                                                    | y Provider (IdP) Metadata<br>ation Interval<br>es and Security Controls                                                                                                    | AML Service Provider (SP) Metadata                                                                                                    |    |
| SAML Identity Provider (IdP) Metadata<br>Re-Authentication Interval<br>Security Zones and Security Controls                                                                                                    | y Provider (IdP) Metadata<br>ation Interval<br>es and Security Controls                                                                                                    |                                                                                                    |    |
| Re-Authentication Interval<br>Security Zones and Security Controls                                                                                                    | ation Interval<br>es and Security Controls                                                                                                    | AML Identity Provider (IdP) Metadata                                                                                                    |    |
| Re-Authentication Interval<br>Security Zones and Security Controls                                                                                                    | ation Interval<br>es and Security Controls                                                                                                    |                                                                                                    |    |
| Security Zones and Security Controls                                                                                                    | es and Security Controls                                                                                                    | e-Authentication Interval                                                                                                    |    |
| Security Zones and Security Controls                                                                                                    | es and Security Controls                                                                                                    |                                                                                                    |    |
|                                                                                                    | Concel                                                                                                    | ecurity Zones and Security Controls                                                                                                    |    |
|                                                                                                    | Concel                                                                                                    |                                                                                                    |    |
|                                                                                                    | Concel                                                                                                    |                                                                                                    |    |
|                                                                                                    | Concol                                                                                                    |                                                                                                    |    |

0 ×

Como o aplicativo foi adicionado ao Grupo de Aplicativos 1, as configurações restantes são herdadas para este aplicativo. Você ainda pode substituir as Zonas de segurança e os Controles de segurança por configurações diferentes.

Revise o aplicativo configurado e clique em Finish.

|     |                                                |                                 | Enab   | led 🌒  |
|-----|------------------------------------------------|---------------------------------|--------|--------|
| 1   | Application Settings                           |                                 |        | Edit   |
| 1   | Application Name                               | FMC                             |        |        |
|     | External URL                                   | https://ao-fmc-ztna.cisco.local |        |        |
|     | Application URL                                | https://ao-fmc-ztna.cisco.local |        |        |
|     | IPv4 NAT Source                                | -                               |        |        |
|     | Application Certificate                        | ao-fmc-ztna.cisco.local         |        |        |
|     | Application Group                              | External_Duo                    |        |        |
| 2   | SAML Service Provider (SP) Metadata            |                                 |        |        |
|     | Configurations are derived from Application Gr | oup 'External_Duo'              |        |        |
| 3   | SAML Identity Provider (IdP) Metadata          |                                 |        |        |
| Ι   | Configurations are derived from Application Gr | oup 'External_Duo'              |        |        |
| (4) | Re-Authentication Interval                     |                                 |        |        |
| Ī   | Configurations are derived from Application Gr | oup 'External_Duo'              |        |        |
| 5   | Security Zones and Security Controls           |                                 |        | Edit   |
|     | Security Zones                                 | Inherited: (Outside)            |        |        |
|     | Intrusion Policy                               | Inherited: (None)               |        |        |
|     | Variable Set                                   | Inherited: (None)               |        |        |
|     | Malware and File Policy                        | Inherited: (None)               |        |        |
|     |                                                |                                 |        |        |
|     |                                                |                                 |        |        |
|     |                                                |                                 | Concel | Finish |
|     |                                                |                                 | Cancel | Finish |

Aplicação 2: IU da Web do CTB (membro do grupo de aplicações 2)

O resumo da configuração para este aplicativo é o seguinte:

0 ×

|     |                                                                                                    |                                                                                                    | Enabled |        | î |
|-----|----------------------------------------------------------------------------------------------------|----------------------------------------------------------------------------------------------------|---------|--------|---|
|     | Application Settings                                                                                                    |                                                                                                    |         | Edit   |   |
|     | Application Name<br>External URL<br>Application URL<br>IPv4 NAT Source<br>Application Certificate<br>Application Group<br>SAML Service Provider (SP) Metadata<br>Configurations are derived from Application Gro<br>SAML Identity Provider (IdP) Metadata<br>Configurations are derived from Application Gro<br>Re-Authentication Interval | CTB<br>https://ao-ctb.cisco.local<br>https://ao-ctb.cisco.local<br>ZTNA_NAT_CTB<br>ao-ctb.cisco.local<br>Azure_apps<br>up 'Azure_apps' |         |        |   |
|     | Configurations are derived from Application Gro                                                                                                    | up 'Azure_apps'                                                                                                    |         |        |   |
| (5) | Security Zones and Security Controls                                                                                                    |                                                                                                    |         | Edit   |   |
|     | Security Zones<br>Intrusion Policy<br>Variable Set<br>Malware and File Policy                                                                                                    | Inherited: (Outside)<br>Inherited: (None)<br>Inherited: (None)<br>Inherited: (None)                                                    |         |        |   |
|     |                                                                                                    |                                                                                                    |         |        | ~ |
|     |                                                                                                    | Ca                                                                                                    | ncel    | Finish |   |
|     |                                                                                                    |                                                                                                    |         |        |   |

Observação: observe que, para esse aplicativo, um objeto de rede "ZTNA\_NAT\_CTB" foi configurado como origem de NAT IPv4. Com essa configuração, o endereço IP de origem dos usuários remotos é convertido em um endereço IP dentro do objeto configurado antes de encaminhar os pacotes para o aplicativo.

Isso foi configurado porque a rota padrão do aplicativo (CTB) aponta para um gateway diferente do Firewall Seguro, portanto, o tráfego de retorno não foi enviado para os usuários remotos. Com essa configuração de NAT, uma rota estática foi configurada no aplicativo para que a sub-rede ZTNA\_NAT\_CTB fosse alcançável através do Firewall Seguro.

Depois que os aplicativos forem configurados, eles serão exibidos no grupo de aplicativos correspondente.

| ZTN        | IA-TAC 🗸        |              |                                             |                                 |                |                     |                  |                         | Tar       | geted: 1 d | levice |
|------------|-----------------|--------------|---------------------------------------------|---------------------------------|----------------|---------------------|------------------|-------------------------|-----------|------------|--------|
|            | Applications    | Settings     |                                             |                                 |                |                     |                  |                         | Groups: 3 | Applicati  | ions:  |
| Bull       | k Actions       | v Q, Filter  | by Name, IdP SAML missing, Enabled/Disabled |                                 |                |                     |                  | Add Application Gr      | NUP Add   | d Applicat | tion   |
|            | Name            |              | External URL                                | Application URL                 | SAML Entity ID | Security Zones      | Intrusion Policy | Malware and File Policy | Enabled   |            |        |
| $\sim$     | Azure_apps (1 A | Application) |                                             |                                 | https://sts.v  | Outside (Inherited) | None (Inherited) | None (Inherited)        |           | * /        | Ŧ      |
| $\bigcirc$ | CTB             |              | https://ao-ctb.cisco.local                  | https://ao-ctb.cisco.local      |                | Outside (Inherited) | None (Inherited) | None (Inherited)        | True      | */         | 1      |
| ~          | External_Duo (1 | Application) |                                             |                                 | https://sso-   | Outside (Inherited) | None (Inherited) | None (Inherited)        |           | */         | Ť      |
|            | FMC             |              | https://ao-fmc-ztna.cisco.local             | https://ao-fmc-ztna.cisco.local |                | Outside (Inherited) | None (Inherited) | None (Inherited)        | True      | */         |        |

Finalmente, salve as alterações e implante a configuração.

## Verificar

Uma vez que a configuração esteja em vigor, os usuários remotos podem acessar os aplicativos através da URL externa e, se eles forem permitidos pelo IdP correspondente, ter acesso a ela.

### Aplicativo 1

1. O usuário abre um navegador da Web e navega até o URL externo do aplicativo 1. Nesse caso, o URL externo é "https://ao-fmc-ztna.cisco.local/"

Observação: o nome da URL externa deve ser resolvido para o endereço IP da interface do Firewall Seguro que foi configurada. Neste exemplo, ele resolve para o endereço IP da interface externa (192.0.2.254)

2. Como este é um novo acesso, o usuário é redirecionado para o portal de login IdP configurado para o aplicativo.

| $\leftarrow \  \  \rightarrow \  \  \mathbf{G}$ | O A https://sso- |                                    | ំ ជំ | ල ා දා ≡ |
|-------------------------------------------------|------------------|------------------------------------|------|----------|
|                                                 | V B https://sso- | single Sign-On   a edit   Password |      |          |
|                                                 |                  |                                    |      |          |

3. O usuário recebe uma mensagem Push for MFA (isso depende do método MFA configurado no IdP).

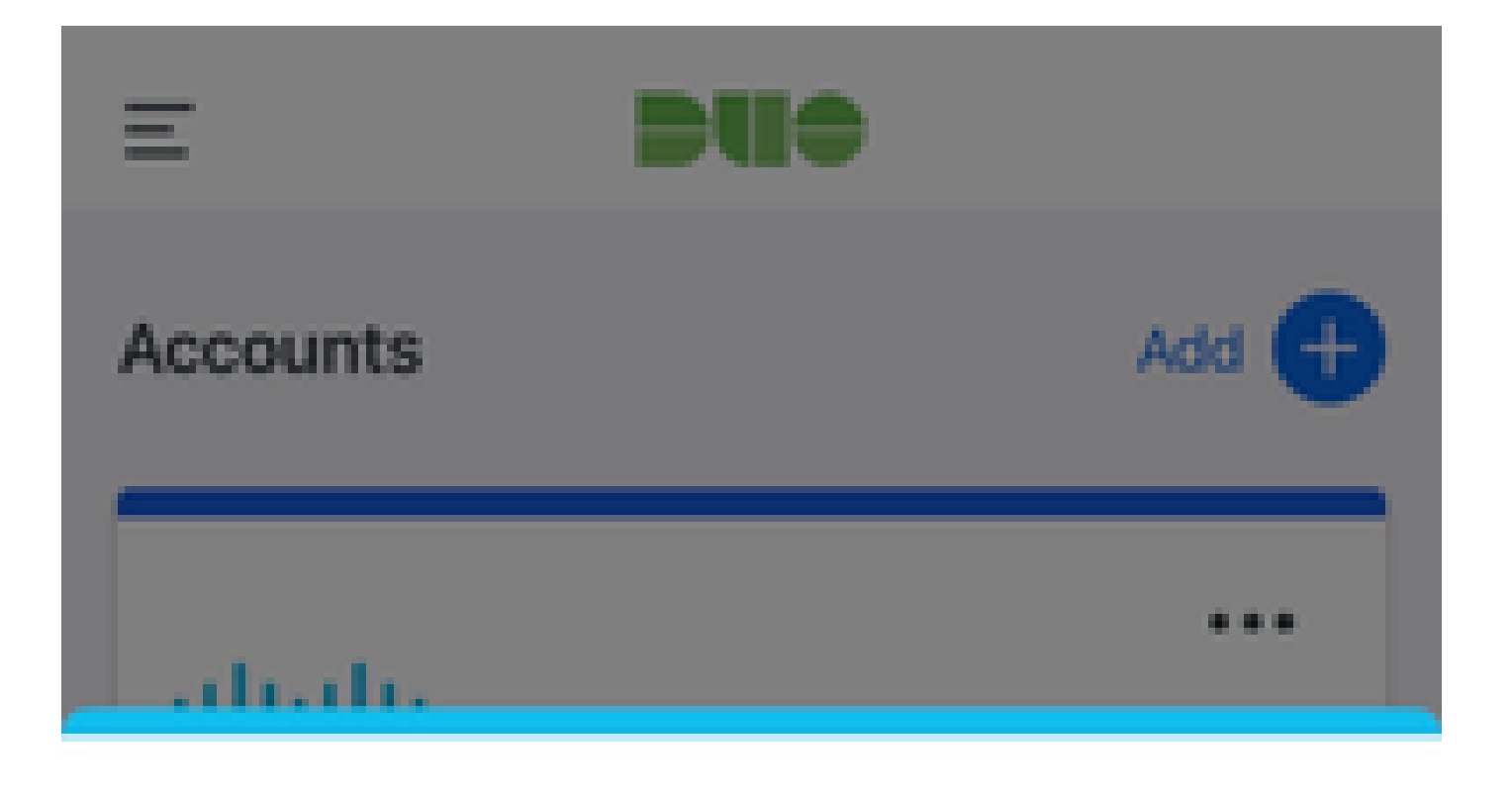

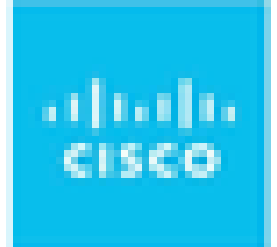

# Are you logging in to External Applications ZTNA?

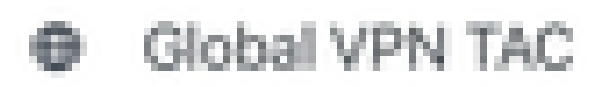

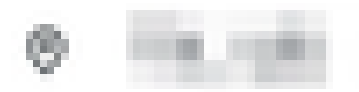

④ 1:13 p.m.

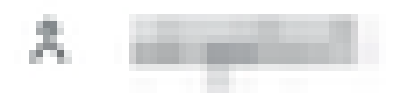

: o nome da URL externa deve ser resolvido para o endereço IP da interface do Firewall Seguro que foi configurada. Neste exemplo, ele resolve para o endereço IP da interface externa (192.0.2.254)

2. Como este é um novo acesso, o usuário é redirecionado para o portal de login IdP configurado para o aplicativo.

| ← → C  ill login.microsoftonline.com/       | والمحادث والمراجع المراجع المحاد المحاد المحاد المحاد المحاد المحاد المحاد المحاد المحاد المحاد المحاد المحاد ا | and a state of the second state of the second |
|---------------------------------------------|----------------------------------------------------------------------------------------------------|----------------------------------------------------------------------------------------------------|
|                                             |                                                                                                    |                                                                                                    |
|                                             |                                                                                                    |                                                                                                    |
|                                             |                                                                                                    |                                                                                                    |
|                                             |                                                                                                    |                                                                                                    |
|                                             |                                                                                                    |                                                                                                    |
|                                             |                                                                                                    |                                                                                                    |
|                                             |                                                                                                    |                                                                                                    |
|                                             |                                                                                                    |                                                                                                    |
|                                             |                                                                                                    |                                                                                                    |
|                                             | Microsoft                                                                                                    |                                                                                                    |
|                                             | Sign in                                                                                                    |                                                                                                    |
|                                             | Provide the second                                                                                              |                                                                                                    |
|                                             |                                                                                                    |                                                                                                    |
|                                             | Can't access your account?                                                                                      |                                                                                                    |
|                                             |                                                                                                    |                                                                                                    |
|                                             | Next                                                                                                    |                                                                                                    |
|                                             |                                                                                                    |                                                                                                    |
|                                             |                                                                                                    |                                                                                                    |
|                                             | Sign-in options                                                                                                 |                                                                                                    |
|                                             |                                                                                                    |                                                                                                    |
|                                             |                                                                                                    |                                                                                                    |
|                                             |                                                                                                    |                                                                                                    |
| ← → C a login.microsoftonline.com/login.srf |                                                                                                    | A REAL PROPERTY AND ADDRESS OF                                                                                                    |
|                                             |                                                                                                    |                                                                                                    |
|                                             |                                                                                                    |                                                                                                    |
|                                             |                                                                                                    |                                                                                                    |
|                                             |                                                                                                    |                                                                                                    |
|                                             |                                                                                                    |                                                                                                    |
|                                             |                                                                                                    |                                                                                                    |
|                                             |                                                                                                    |                                                                                                    |
|                                             | Microsoft                                                                                                    |                                                                                                    |
|                                             | and the set                                                                                                    |                                                                                                    |
|                                             | Approve sign in request                                                                                         |                                                                                                    |
|                                             | A Open your Authenticator and anter the                                                                         |                                                                                                    |
|                                             | number shown to sign in.                                                                                        |                                                                                                    |
|                                             | 67                                                                                                    |                                                                                                    |
|                                             | 07                                                                                                    |                                                                                                    |
|                                             | No numbers in your ann? Make sure to ungrade to                                                                 |                                                                                                    |
|                                             | the latest version.                                                                                             |                                                                                                    |
|                                             | I can't use my Microsoft Authenticator app right now                                                            |                                                                                                    |
|                                             | More information                                                                                                |                                                                                                    |
|                                             |                                                                                                    |                                                                                                    |
|                                             |                                                                                                    |                                                                                                    |
|                                             |                                                                                                    |                                                                                                    |
|                                             |                                                                                                    |                                                                                                    |
|                                             |                                                                                                    |                                                                                                    |

3. O usuário recebe uma mensagem Push for MFA (isso depende do método MFA configurado no IdP).

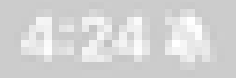

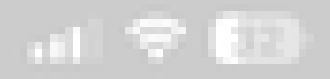

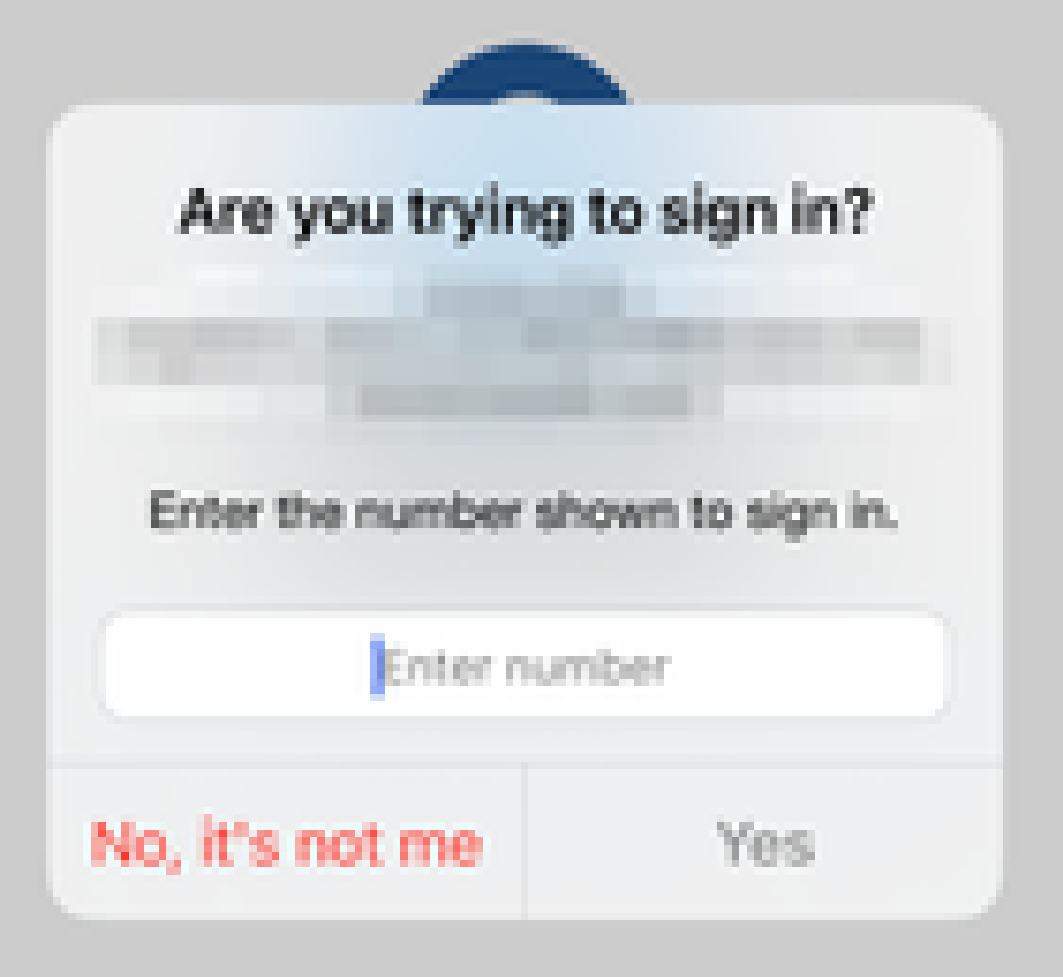

• O diagnóstico fornece uma análise geral (OK ou não) e coleta registros detalhados que podem ser analisados para solucionar problemas

O Diagnóstico específico do aplicativo é usado para detectar:

- Problemas relacionados ao DNS
- Configuração incorreta, por exemplo, soquete não aberto, regras de classificação, regras de NAT
- Problemas na Política de Acesso de Confiança Zero
- Problemas relacionados à interface, por exemplo, interface não configurada ou interface inoperante

Diagnóstico genérico a ser detectado:

- Se uma licença de codificação forte não estiver habilitada
- · Se o certificado do aplicativo não for válido
- Se o método de autenticação não for inicializado para SAML no grupo de túnel padrão
- Problemas de sincronização em massa de alta disponibilidade e cluster
- Obtenha informações dos contadores de snort para diagnosticar problemas, como aqueles relacionados a tokens ou descriptografia
- Problema de esgotamento do pool PAT na tradução de origem.

Para executar o diagnóstico:

1. Navegue até o ícone diagnostics presente para cada ZTNA Application.

| A      | pplications  | Settings          |                                                                                                    |                 |                          |                     |                  |                         |         |                 |
|--------|--------------|-------------------|----------------------------------------------------------------------------------------------------|-----------------|--------------------------|---------------------|------------------|-------------------------|---------|-----------------|
| Bulk   | Actions      | V Q, Filt         | er by Name, IdP SAML missing, Enabled/Disabl                                                                   | :d              |                          |                     |                  | Add Application         | Group   | Add Application |
|        | Name         |                   | External URL                                                                                                   | Application URL | SAML Entity ID           | Security Zones      | Intrusion Policy | Malware and File Policy | Enabled |                 |
| $\sim$ | Azure_apps   | (1 Application)   |                                                                                                    |                 |                          | Outside (Inherited) | None (Inherited) | None (Inherited)        |         |                 |
|        | CTB          |                   | The second second second second second second second second second second second second second second second s |                 |                          | Outside (Inherited) | None (Inherited) | None (Inherited)        | True    | */1             |
| $\sim$ | External_Duc | o (1 Application) |                                                                                                    |                 | The second second second | Outside (Inherited) | None (Inherited) | None (Inherited)        |         | Diagnostics     |
|        | FMC          |                   |                                                                                                    |                 |                          | Outside (Inherited) | None (Inherited) | None (Inherited)        | True    | */=             |

2. Selecione um dispositivo e clique em Executar.

| AND INCOME AND A REPORT OF A REPORT OF A REPORT | And And Address of the |
|----------------------------------------------------------------------------------------------------|------------------------|
| Disconstication                                                                                                    | COUR.                  |
| A PERSON AND A PARAMETER                                                                                                    | NY 8 89                |

| Select Device |   |     |
|---------------|---|-----|
| Belect        | v | Run |
| = FTD         |   |     |
|               |   |     |

Cancel

3. Exiba os resultados no relatório.

| Diagnostics: CTB |     | $\times$ |
|------------------|-----|----------|
| Select Device    | But |          |
| Report Logs      |     | ß        |
|                  |     |          |

- > O Application Specific Validation
- > O General Validation

Cancel

Os comandos show e clear estão disponíveis na CLI do FTD para exibir a configuração zero-trust e exibir estatísticas e informações de sessão.

<#root>

firepower# show running-config zero-trust

application Show application configuration information application-group Show application group configuration | Output modifiers <Cr>

firepower# show zero-trust

sessions Show zero-trust sessions statistics Show zero-trust statistics

firepower# show zero-trust sessions

```
applicationshow zero-trust sessions for applicationapplication-groupshow zero-trust sessions for application groupcountshow zero-trust sessions countusershow zero-trust sessions for userdetailshow detailed info for the session|Output modifiers<Cr>
```

firepower# clear zero-trust

sessions Clear all zero-trust sessions statistics Clear all zero-trust statistics

firepower# clear zero-trust sessions

```
application Clear zero-trust sessions for application
user Clear zero-trust sessions for user
<cr>
```

Para ativar as depurações do módulo zero-trust e webvpn, use os comandos seguintes no prompt do Lina:

- firepower#debug zero-trust 255
- firepower#debug webvpn request 255
- firepower# debug webvpn response 255
- firepower#debug webvpn saml 255

## Informações Relacionadas

- Para obter assistência adicional, entre em contato com o Centro de Assistência Técnica (TAC). É necessário um contrato de suporte válido: <u>Cisco Worldwide Support Contacts</u>.
- Você também pode visitar a Cisco VPN Community aqui.

### Sobre esta tradução

A Cisco traduziu este documento com a ajuda de tecnologias de tradução automática e humana para oferecer conteúdo de suporte aos seus usuários no seu próprio idioma, independentemente da localização.

Observe que mesmo a melhor tradução automática não será tão precisa quanto as realizadas por um tradutor profissional.

A Cisco Systems, Inc. não se responsabiliza pela precisão destas traduções e recomenda que o documento original em inglês (link fornecido) seja sempre consultado.